## Trip & Trick NAV

บางคนคงเบื่อกับการกดหา หัวข้อใน Search เช่น พิมพ์ Stock Movement

เรามีวิธีง่ายๆๆมาน้ำเสนอ

1 เลือกที่อยู่ว่าหัวข้อนี้อยู่ตรงส่วนไหนของโปรแกรม

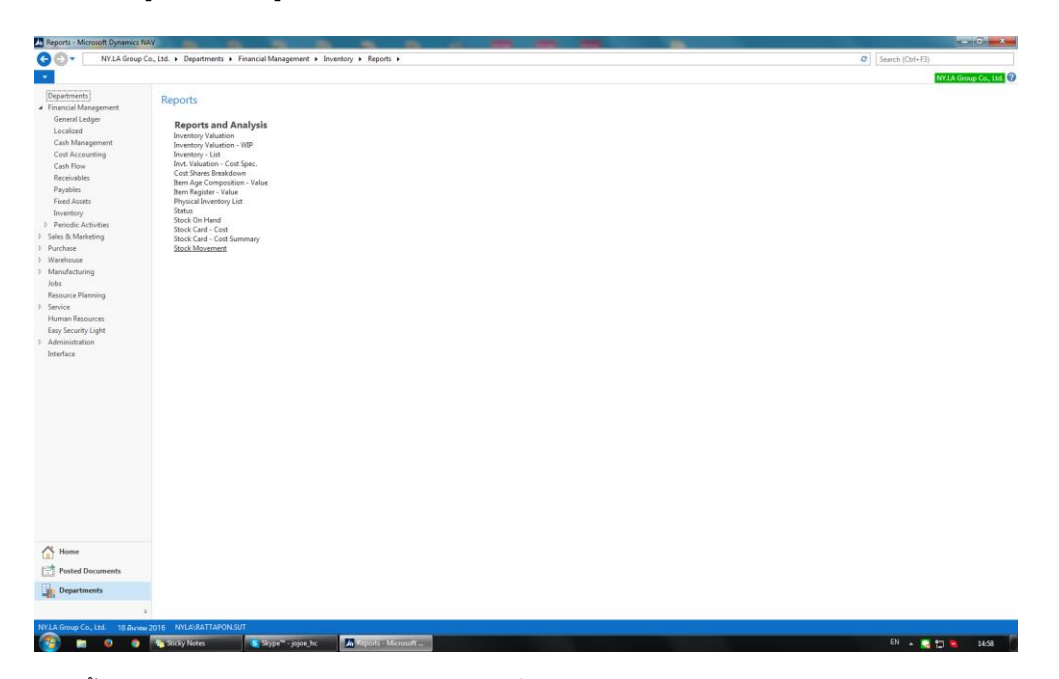

จากนั้นกดคลิกขวาจะได้ตามรูป แล้วเลือกหัวข้อที่ 2 เลือก Add to Reports on Role Centrer Ribbon

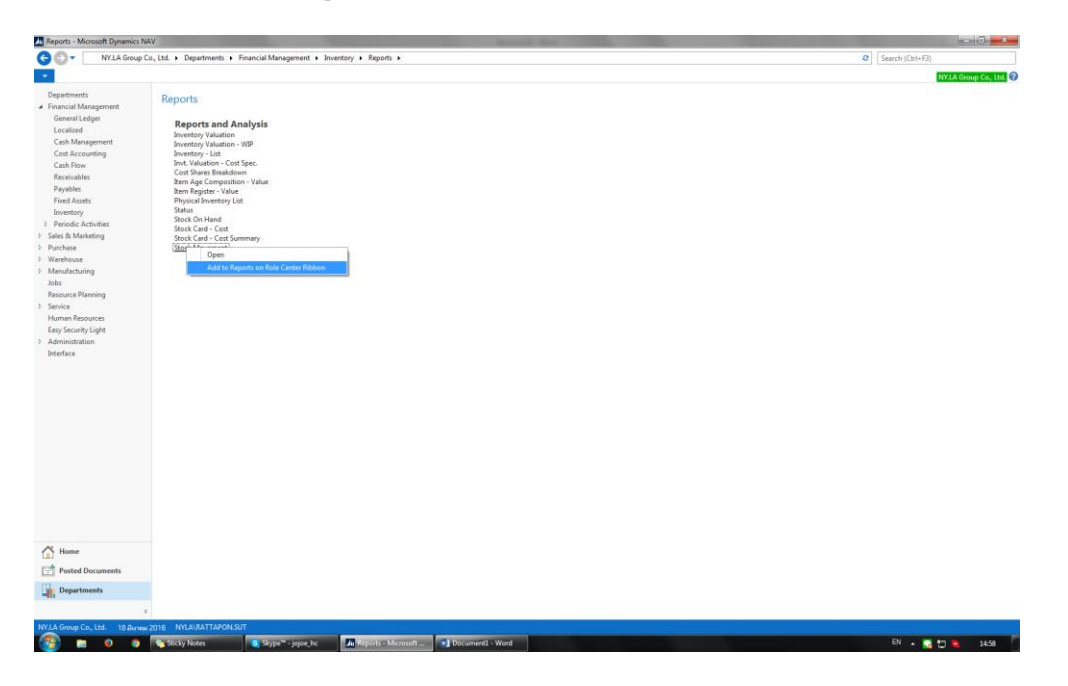

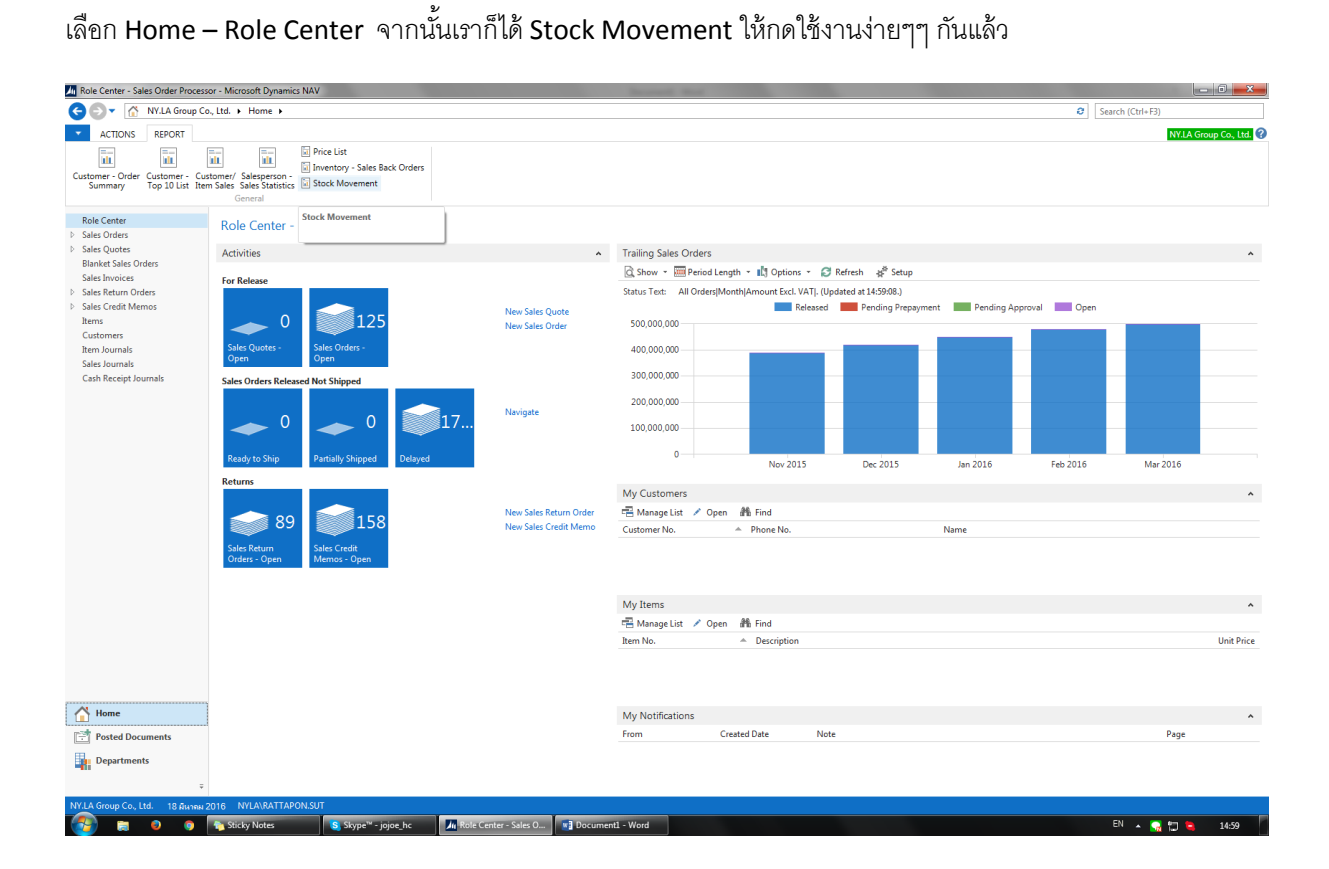